# 第一步:个人注册

| 创业者     |       |          | 专家           |        |              |        |         |
|---------|-------|----------|--------------|--------|--------------|--------|---------|
| -11070F | ATION | ENILAFIE | 13L0K70 PV . | 已有300  | 00+投资人入      | 主大学生创业 | 服务网。    |
| 0       |       | (Z)      |              | SDIC 🦇 | Tencent IIII |        | ZhenFun |
| 荔枝微课    | 中云智车  | 罗化新材料    | 邦磯科技         | 围投资本   | 滕讯           | 紅杉资本   | 真格基金    |
| 高枝微课    | 中云智车  | 罗化新材料    | 邦藏科技         | 围视资本   | 滕讯           | 紅杉资本   | 真格      |

<mark>选择创业者</mark>

## 第二步:项目创建

| $\checkmark$ | 个人信息填写成功,请立刻创建项目或对策!               |
|--------------|------------------------------------|
|              | 创建项目或对策,参加"互联网+"大学生创新创业大赛          |
|              | 创建项目(高教、红旅、职教赛道) →                 |
|              | 上传产业命题对策(产业命题赛道) →                 |
|              | 常不创建。返回个人中心背着学籍校验结束或在设置中修改信息面新校验学籍 |

<mark>1、选择创建项目</mark>

#### 本人身份核验

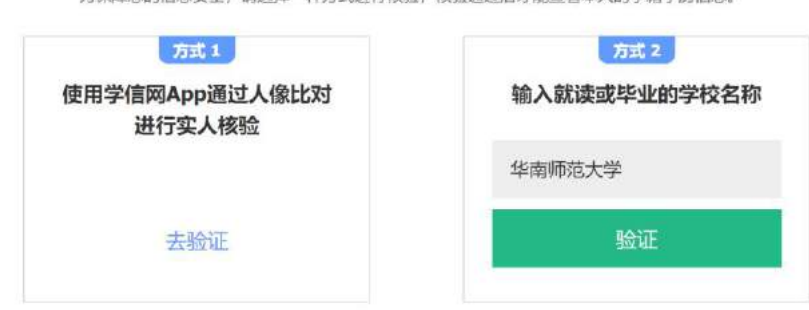

为保障您的信息安全,请选择一种方式进行核验,核验通过后才能查看本人的学籍学历信息。

## <mark>2、进行身份核验</mark>

| 项目信息                                                   |                                                                                                    |                                                |                                                     |                |          |          |
|--------------------------------------------------------|----------------------------------------------------------------------------------------------------|------------------------------------------------|-----------------------------------------------------|----------------|----------|----------|
| □项目logo                                                | 点走上夜                                                                                                    | 仅支持JPG、GIF、PNG谐式、文                             | (性小于300k。                                           |                |          |          |
| 项目名称                                                   | 简洁清晰、不多于50字                                                                                                    |                                                |                                                     | 提示: 建支成和后、1    | 项目名称不可停改 |          |
| 所在地                                                    | 南山平古 >                                                                                                    | 请选择市 🗸                                         |                                                     |                |          |          |
| 所属领域                                                   | 农、林、牧、渔业                                                                                                    | 农、林、牧、渔业 采矿业 制造业                               |                                                     | 水、电、热力、燃气生产及供应 |          | 批发和零售业   |
|                                                        | 交通运输、仓储和物源                                                                                                    | 创业 住宿和餐饮业                                      | 信息技术服务业                                             | 金融业            | 房地产业     | 相恁和向务服务业 |
|                                                        | 科学技术服务业                                                                                                    | 水利、环境和公共设施管                                    | 理 居民服务。何                                            | 理和其他服务业        | 教育       | 医疗和社会工作  |
|                                                        | 文化、体育和娱乐业                                                                                                    |                                                |                                                     |                |          |          |
| 项目概述                                                   | 可拆分为产品描述、用户群<br>不超过1000字。                                                                                                    | 体,项目语言,竞争对手带方面将                                | 細菌活,不少于100字,但                                       |                |          |          |
|                                                        |                                                                                                    |                                                |                                                     |                |          |          |
|                                                        | <ol> <li>() 医干, (定当的内容和关系)</li> </ol>                                                                                                    | 「年ッナニの六三は子)に吊け外送                               | 0/1000<br>                                          |                |          |          |
| ·学校利技成果转代《                                             | <ol> <li>(1) 成示: 运导的内容包含至2</li> <li>) ● 是 〇 否</li> </ol>                                                                                                    | 1章文学母或符号将无法通过协能                                | 0/1000<br>- 培仔術総営井橋砂戸両組女。                           |                |          |          |
| 学校科技成果转化 《<br>参赛中服人为科技成<br>的第一先成人或所有                   | <ol> <li>(1) 協力: 医与的内容包含至4</li> <li>(1) 通力: 医与的内容包含至4</li> <li>(1) 通力: 医与的内容包含至4</li> <li>(1) 原因: 医与的内容包含至4</li> <li>(1) 原因: 医与的内容包含至4</li> <li>(1) 原因: 医与的内容包含至4</li> <li>(1) 原因: 医与的内容包含至4</li> <li>(1) 原因: 医自己: 医自己: 医自己: 医自己: 医自己: 医自己: 医自己: 医自己</li></ol>                                                                                                    | u至文字母或符号46天)出版以於路                              | 0/1000<br>- 语仔细检查并橡胶后再组变。                           |                |          |          |
| 学校科技成果转化 《<br>參查申报人为科技成<br>的第一完成人或所有<br>项目进展           | <ol> <li>(1) 低示: 医弓的内容包含至</li> <li>(1) 低示: 医弓的内容包含至</li> <li>(1) 低示: 医弓的内容包含</li> <li>(1) 低示: 医弓的内容包含</li> <li>(1) 低示: 医弓的内容包含</li> <li>(1) 低示: 医弓的内容包含</li> <li>(1) 低示: 医弓的内容包含</li> <li>(1) 低示: 医弓的合词 低示: 医弓的内容包含</li> <li>(1) 低示: 医弓的内容包含</li> <li>(1) 低示: 医弓的内容</li> <li>(1) 低示: 医弓的内容</li> <li>(1) 低示: 医司的合う的合う的合う</li> <li>(1</li></ol> | 1章文字句或符号体无法情妙物数<br>3注册公司运营 () 已注               | 0/1000<br>- 语仔细始音片橡胶后再组交。<br>- 册社会编织                |                |          |          |
| • 学校科技成果转化 ◀<br>參賣申报人为科技成<br>的第一完成人或所有<br>项目进展<br>聯私设置 | <ol> <li>(1) 協示: 店号的内容包含菜品</li> <li>(1) 協示: 店号的内容包含菜品</li> <li>(1) 協示: 店号的内容包含菜品</li> <li>(1) 協示: 店</li> <li>(1) 協会: (1) 協会: (1) 協会: (1) 協会: (1) 協会: (1) 協会: (1) 協会: (1) 協会: (1) 協会: (1) 協会: (1) 協会: (1) 協会: (1) 協会: (1) 協会: (1) 協会: (1) 協会: (1) 協会: (1) 協会: (1) 協会: (1) 協会: (1) 協会: (1) 協会: (1) 協会: (1) 協会: (1) (1) (1) (1) (1) (1) (1) (1) (1) (1)</li></ol>                                                                                                    | 1度文学母或符号称无法通过协能<br>已注册公司运营 () 已注<br>决.<br>1、1、 | 0/1000<br>- 連仔細胞費井線設店商業点。<br>研社会編編<br>版述、同時成長、醸造情况: | 工物注册信号,        |          |          |

### <mark>3、填写项目信息</mark>

 团队成员
 请填写负责人简介,一句简介绍自己,字数要求不超过50字(必填)

 (少野)
 (小方5)

 (小方5)
 (小方5)

 (少野)
 (小方5)

 (少野)
 (小方5)

 (少野)
 (小方5)

 (少野)
 (小方5)

 (少野)
 (小方5)

 (少野)
 (小方5)

 (少野)
 (小方5)

 (小方5)
 (小方5)

 (小方5)
 (小方5)

 (小方5)
 (小方5)

 (小方5)
 (小方5)

 (小方5)
 (小方5)

 (小方5)
 (小方5)

 (小方5)
 (小方5)

 (小方5)
 (小方5)

 (小方5)
 (小方5)

 (小方5)
 (小方5)

 (小方5)
 (小方5)

 (小方5)
 (小方5)

 (小方5)
 (小方5)

 (小方5)
 (小方5)

 (小方5)
 (小方5)

 (小方5)
 (小方5)

 (小方5)
 (小方5)

 (小方5)
 (小方5)

 (小方5)
 (小方5)

 (小方5)
 (小方5)

 (小方5)
 (小方5)

 (小方5)
 (小方5)

 (小方5)
 (小方5)

+添加中国大陆及中国港澳台团队成员(查查具体流程) +添加国际团队成员

#### <mark>4、填写团队成员信息</mark>

<mark>注意:除团队负责人(队长)外还需要填两名及以上团队成员信息</mark>

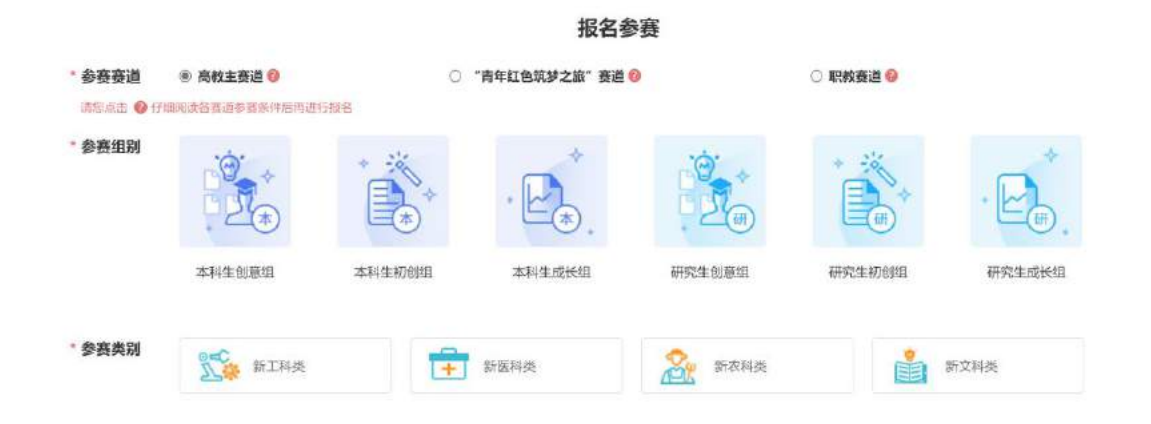

#### <mark>5、报名参赛</mark>

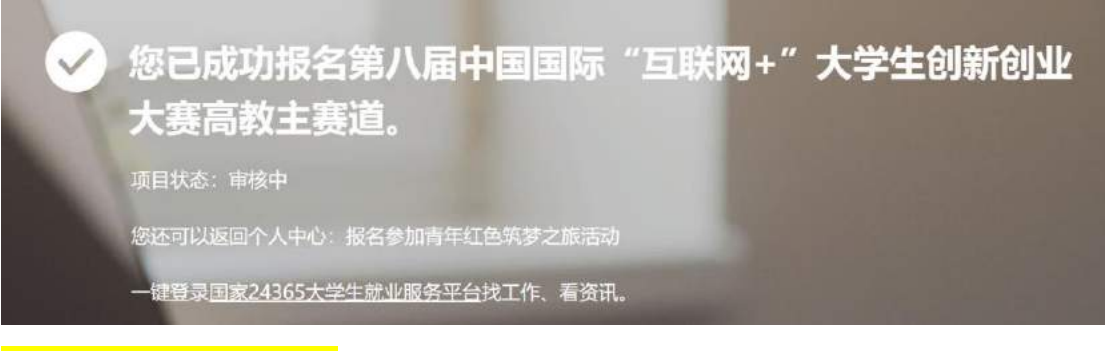

显示以上截图,即报名成功

|              | 编辑 | 删除 |
|--------------|----|----|
| (报名成功,等待学校审核 | )  |    |
| 取消报名         |    |    |
| 选择答辩人员       |    |    |
|              |    |    |

<mark>可在个人中心再次确认</mark>

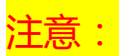

若未完整填写团队信息(只填写负责人), 会显示以下界面

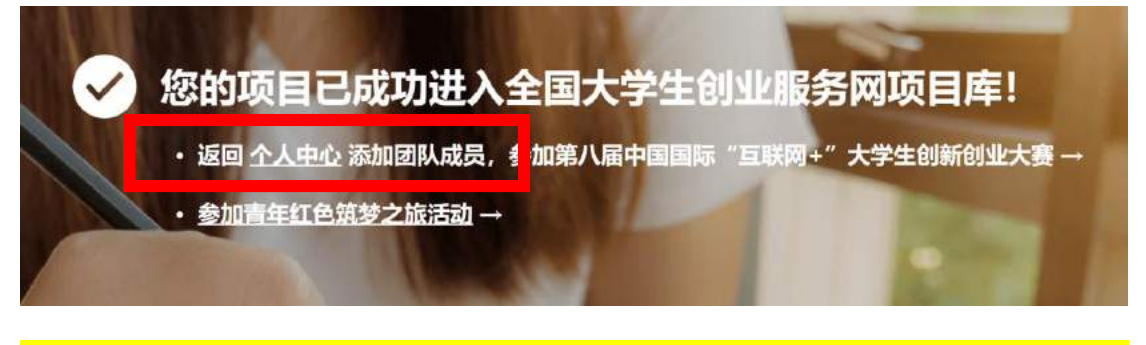

<mark>则需要在个人中心重新编辑项目信息,报名参赛,直至显示上述报名成功界面,否则不视为</mark>

成功报名

| XILE |        |    |    |
|------|--------|----|----|
|      |        | 编辑 | 删除 |
|      |        |    |    |
| 8    | -      |    |    |
| 4    | 报名参赛   |    |    |
|      | 选择答辩人员 |    |    |